- 軟體名稱: PDFCreator V2.1.1
- **軟體語言:**繁體中文
- 軟體性質:免費軟體
- 系統支援: Windows 98/2000/XP/2003/Vista/7/8
- 官方網站: <u>http://sourceforge.net/projects/pdfcreator/</u>

## 一、PDFCreator 安裝方法:

第1步 執行壓縮檔中 PDF.EXE 軟體,按照一般安裝方式,就是一直按下一步,安裝到你的電腦中。

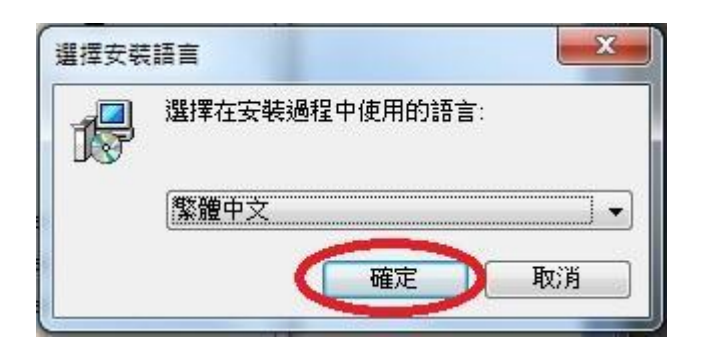

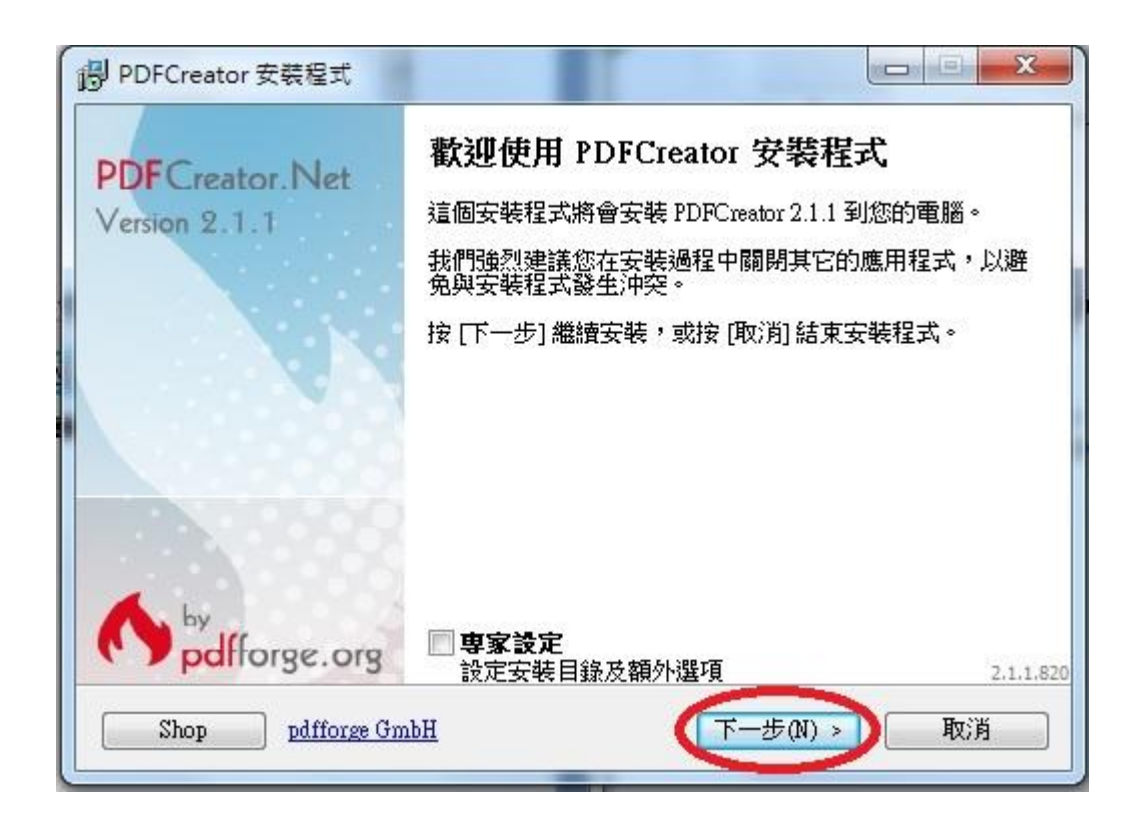

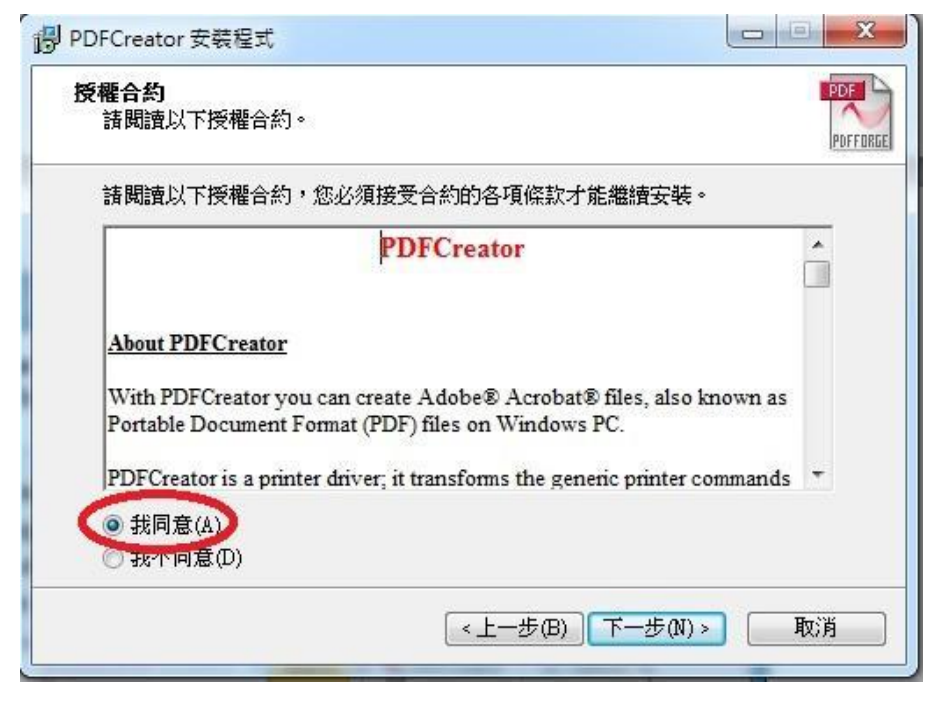

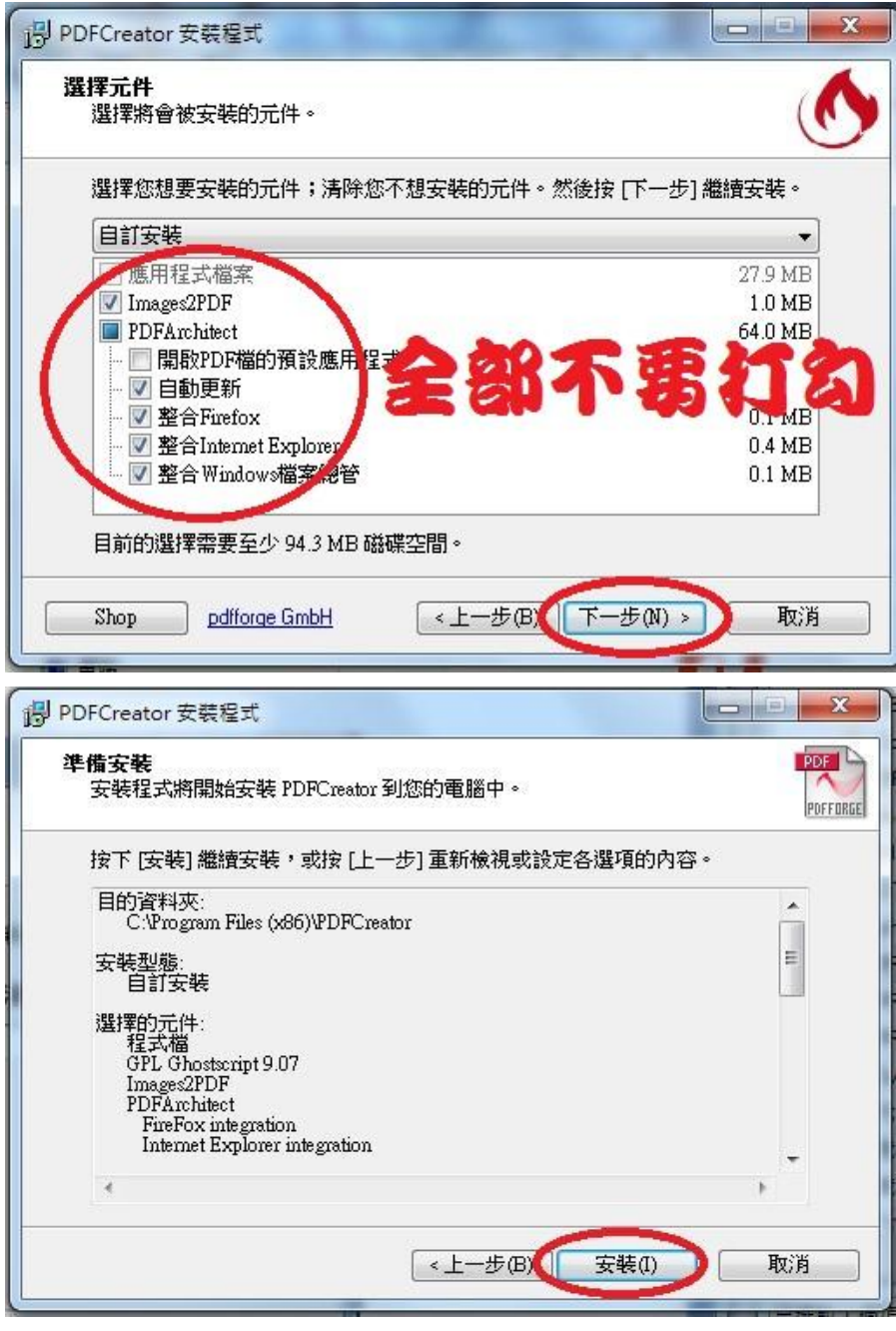

選擇[安裝]後,程式就會開始安裝。

## 二、如何將點象資訊的代書表格轉換成 PDF 檔?

第1步 首先開啟你已經編輯好的文件,以列印的方式輸出文件內容。

第2步接著,出現「列印」對話盒後,請在印表機欄位中「名稱」的下拉選單中點選

【PDFCreator】這個項目,表示我們要以 PDFCreator 這個虛擬印表機來列印文件,選好之後,再按下〔確定〕。

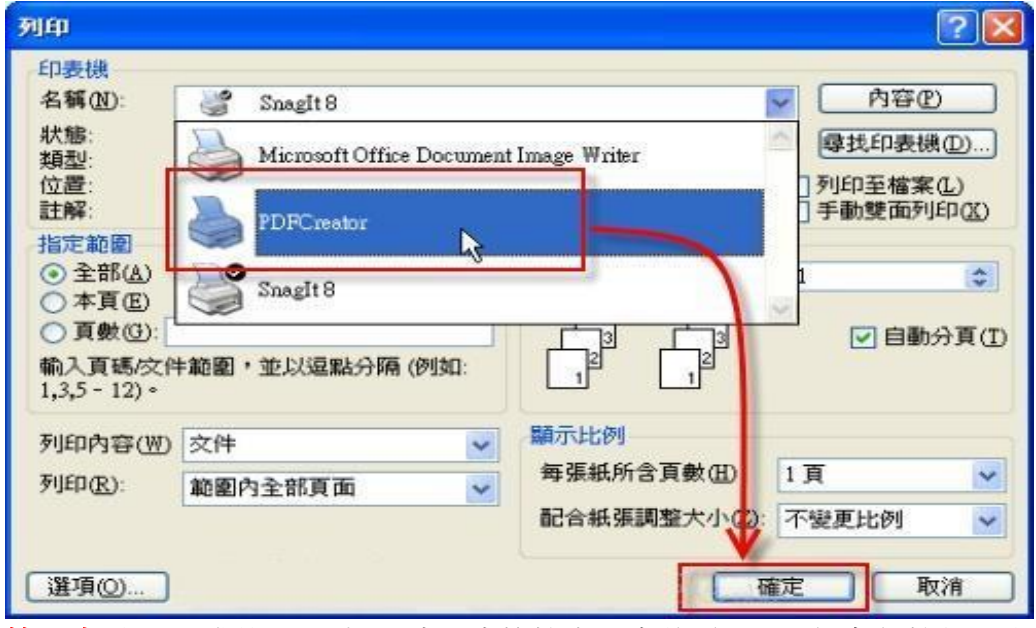

第3步 如圖,欄位可以都不填,直接按右下角的〔SAVE儲存〕按鈕,文件將以PDF的格式儲存。

| PDFCreator                                                                     | 44            |                |              |                         |
|--------------------------------------------------------------------------------|---------------|----------------|--------------|-------------------------|
| Title                                                                          |               |                | () p         | o <mark>df</mark> forge |
| C:\Users\USER                                                                  | (\AppData\Loo | al\Temp\MSFa   | xConsoleTem  | pPreview-#0000          |
| Profile                                                                        |               |                |              |                         |
| <default profi<="" td=""><td>le&gt;</td><td></td><td></td><td>•</td></default> | le>           |                |              | •                       |
|                                                                                |               |                |              |                         |
| <ul> <li>Metadata</li> </ul>                                                   |               |                |              |                         |
| Subject                                                                        |               |                |              |                         |
|                                                                                |               |                |              |                         |
| Keywords                                                                       |               |                |              |                         |
|                                                                                |               |                |              |                         |
| Author                                                                         |               |                |              |                         |
| USER                                                                           |               |                |              |                         |
|                                                                                |               |                |              |                         |
| Prin                                                                           | t more docum  | nents to merge | or rearrange | them                    |
|                                                                                |               |                |              | ~                       |
|                                                                                |               |                |              |                         |
|                                                                                |               |                |              |                         |
|                                                                                |               |                |              |                         |
| Cancel                                                                         | Settings      | Merge          | E-Mail       | Save                    |
|                                                                                |               |                |              |                         |

第4步 如圖,可以自行選擇檔案名稱及存檔位置,好了之後就按[存檔]。

| ●●●●●● 集體櫃    | ▶ 文件 ▶             |                | <b>▼ 4</b> 9 搜集 | 夏文件   | 11     |
|---------------|--------------------|----------------|-----------------|-------|--------|
| 組合管理 ▼ 新増資料   | 科夾                 |                |                 |       | == • 🧃 |
| ☆ 我的最愛        | 文件 媒體櫃<br>包括: 2個位置 |                |                 | 排列方式: | 資料夾 ▼  |
| 二二 煤體櫃        | 名稱                 | 修改日期           | 類型              | 大小    |        |
| ▶ 🖹 文件        | 🔒 etax             | 2011/7/15下午0   | 檔案資料夾           |       |        |
|               | 🔋 Fax              | 2011/7/15 上午 1 | 檔案資料夾           |       |        |
|               |                    |                |                 |       |        |
|               |                    |                |                 |       |        |
| 1 電腦          |                    |                |                 |       |        |
| ⊳ 🏭 80G (C:)  |                    |                |                 |       |        |
|               |                    |                |                 |       |        |
|               |                    |                |                 |       |        |
| -             |                    |                |                 |       |        |
| 檔案名稱(N): Visu | al FoxPro.pdf      |                |                 |       |        |
| 存檔類型(T): PDF  | 文件 (*.pdf)         |                |                 |       |        |
|               |                    |                |                 |       |        |
| 💫 陽藏皆料夾       |                    |                | - 7             | 7檔(S) | 取消     |

| 第5步 | 如圖, | 存檔好之後, | 我們就可以看到原本的文件已經被我們轉換成 PDF 格式囉。 |
|-----|-----|--------|-------------------------------|
|-----|-----|--------|-------------------------------|

| <u>收</u> 日 年月日時分                                                   | 收者 連へ者<br>(件3章)                                                                |          | 10.11                 | 登記費                    | 元 合 計            | 元              |  |
|--------------------------------------------------------------------|--------------------------------------------------------------------------------|----------|-----------------------|------------------------|------------------|----------------|--|
| 次         字           (件)號         字第 號                            | (月空) (月二)<br>(月空) (月二)<br>(月二)<br>(月二)<br>(月二)<br>(月二)<br>(月二)<br>(月二)<br>(月二) | 共 件<br>  | 第件                    | 春秋費<br>罰 緩             | 元 收 據 5<br>元 核算者 | <del>ي</del> ش |  |
| 1.7.2 (200725)                                                     |                                                                                |          |                       |                        |                  |                |  |
| 土                                                                  | 地 登                                                                            | 記申       | 請書                    | F                      |                  |                |  |
| (1)受理<br>機關 基隆市 縣 中和                                               | 地政事務所<br>☑跨所申請 轄機關                                                             | 基隆市 縣    | 信義地政事                 | 務所<br>發生日期 中華          | 民國 97 年 2 月      | 2 日            |  |
| (3)申請登記事由(選擇汀V一項)                                                  | (4)登記原因(選擇                                                                     | 對[V 項) 🚡 | 式用 椳                  | 下版                     |                  |                |  |
| □ 所有權第一次登記                                                         | □ 第一次登記                                                                        |          |                       |                        |                  |                |  |
| □ 所有權移轉登記 □ 買賣 □ 贈與 □ 繼承 □ 分割繼承 □ 拍賣 □ 共有物分割 □                     |                                                                                |          |                       |                        |                  |                |  |
| □ 抵押權登記                                                            | □ 設定 □ 法定 □ 譲與 □                                                               |          |                       |                        |                  |                |  |
| ☑ 抵押權塗銷登記                                                          |                                                                                |          |                       |                        |                  |                |  |
| □ 抵押權內容變更登記                                                        | □ 權利價值變更 □ 權利內容等變更 □                                                           |          |                       |                        |                  |                |  |
| □ 標示變更登記                                                           | □ 分割 □ 合併 □ 地間燈囲 □                                                             |          |                       |                        |                  |                |  |
|                                                                    |                                                                                |          |                       |                        |                  |                |  |
| (5)標示及申請權利內容 詳如 🗌                                                  | 契約書 🛛 登記清                                                                      | 冊 🗌 複丈結  | 果通知書 🗌                | 建物測量成具圖 🚺              | ☑ 他項權利證明書        |                |  |
| (6) 1.他項權利證明書 1                                                    | 份 4.                                                                           |          | 闭                     | 7.                     |                  | 份              |  |
| 附 繳 2.抵押權塗銷同意書 1                                                   | 份 5.                                                                           |          | 份                     | 8.                     |                  | 份              |  |
| <sup>證件</sup> 3.身分證影本 1                                            | 份 6.                                                                           |          | 份                     | 9.                     |                  | 份              |  |
| 本土地登記案之申請零                                                         | 託 李猜猜                                                                          | 代理。      | 複代理。                  | 福利人電話                  |                  |                |  |
| (7)委任關係 委託人確為登記標的物之權利人或權利關係人,並經核對身份無誤:<br>如有虛偽不實,本代理人(複代理人)願負法律責任。 |                                                                                |          | ( <sup>6)</sup> 義務人電話 | (02)2232 5051          |                  |                |  |
|                                                                    |                                                                                |          | <sup>建</sup> 代理人連絡電話  | 0928-272841            |                  |                |  |
| (9)                                                                |                                                                                |          |                       | 神 傳算電話                 | (02)2232-5687    |                |  |
| ()<br>()<br>()                                                     |                                                                                |          |                       | 2 電子数件信相<br>式 不動漆鐸紀人姓名 |                  |                |  |
|                                                                    |                                                                                |          |                       | 不動產經紀人電話               |                  |                |  |

點象資訊有限公司 通訊地址:(234)新北市永和區保生路22巷19弄17號22樓

No. IEST